## How to set up class dojo on your device

## You will need

- An email address
- Access to the internet
- Your child's class dojo code
- 1. First go to your phones app store

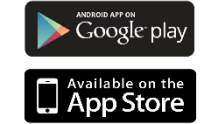

ClassDojo

- 2. Download CLASSDOJO
- 3. Press '**l'm a parent**'
- 4. Press 'create a parent account'

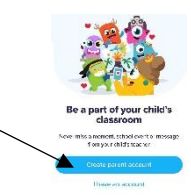

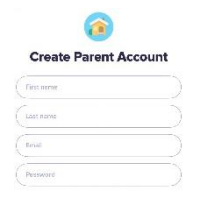

5. Fill out your details

6. If you have already made an account – Log in

| mall or username |  |
|------------------|--|
|                  |  |
| ssword           |  |
|                  |  |

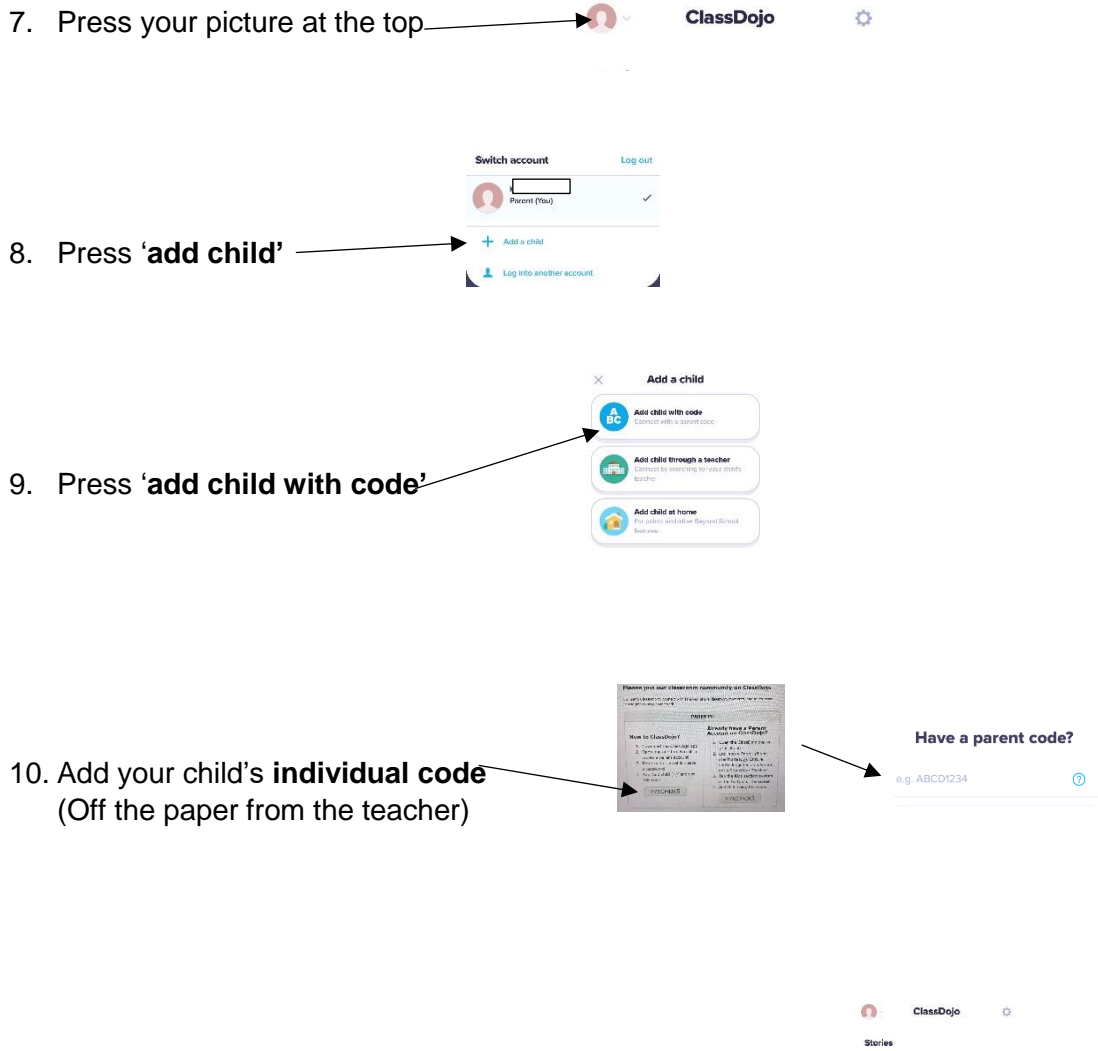

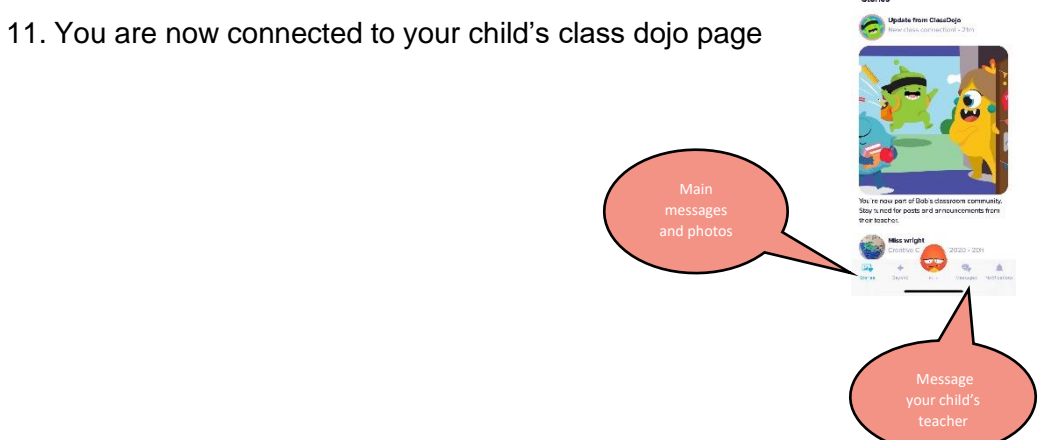

## How to access your child's portfolio

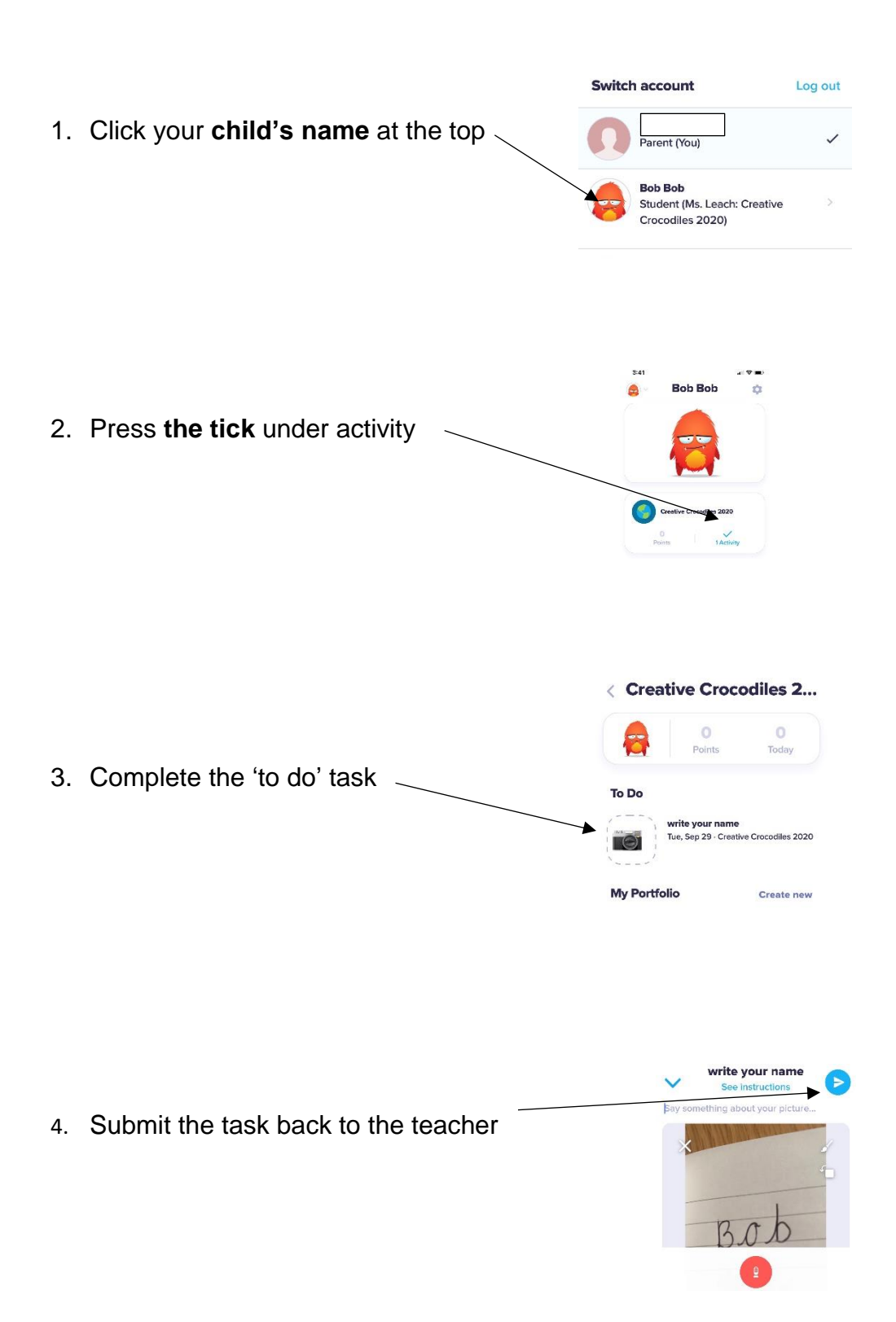